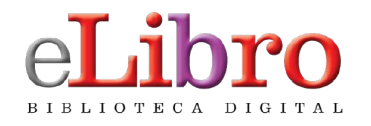

Manual PARA DESCARGA DE TÍTULOS EN LA NUEVA APP

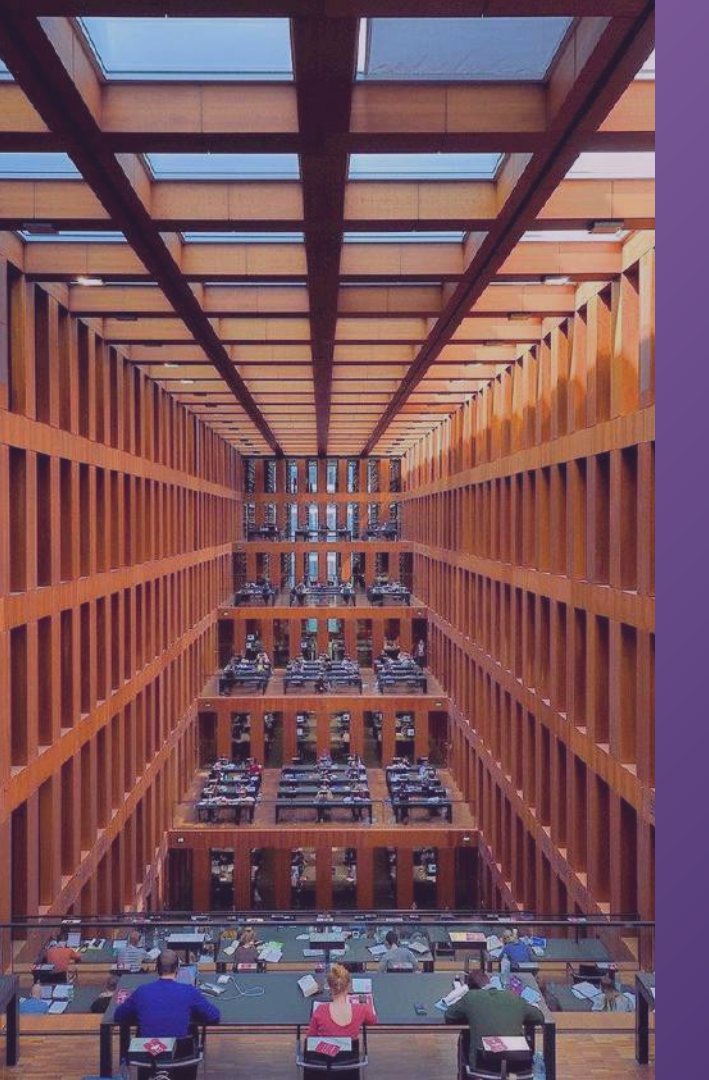

# PASOS PARA DESCARGAR TÍTULOS EN LA NUEVA APLICACIÓN

- 1. Guardar títulos en "Mi estante"
- 2. Descargar app desde la web para computadoras
- 3. Iniciar sesión en la app con PIN
- 4. Solicitar préstamo de títulos
- 5. Descargar la app desde la web para dispositivos móviles
- 6. Iniciar sesión en la app con código QR

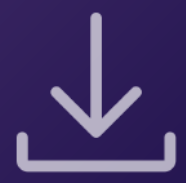

## 1. GUARDAR TÍTULOS EN "MI ESTANTE" 🚍

Los títulos pueden leerse de manera offline descargándolos en dispositivos móviles, laptops o PCs mediante la nueva aplicación.

Lo primero que hay que hacer es **colocarlos en la sección "Mi estante" de la plataforma web,** desde allí se sincronizarán y podrán encontrarse en la aplicación.

Ésto se hace desde la **vista previa** del documento.

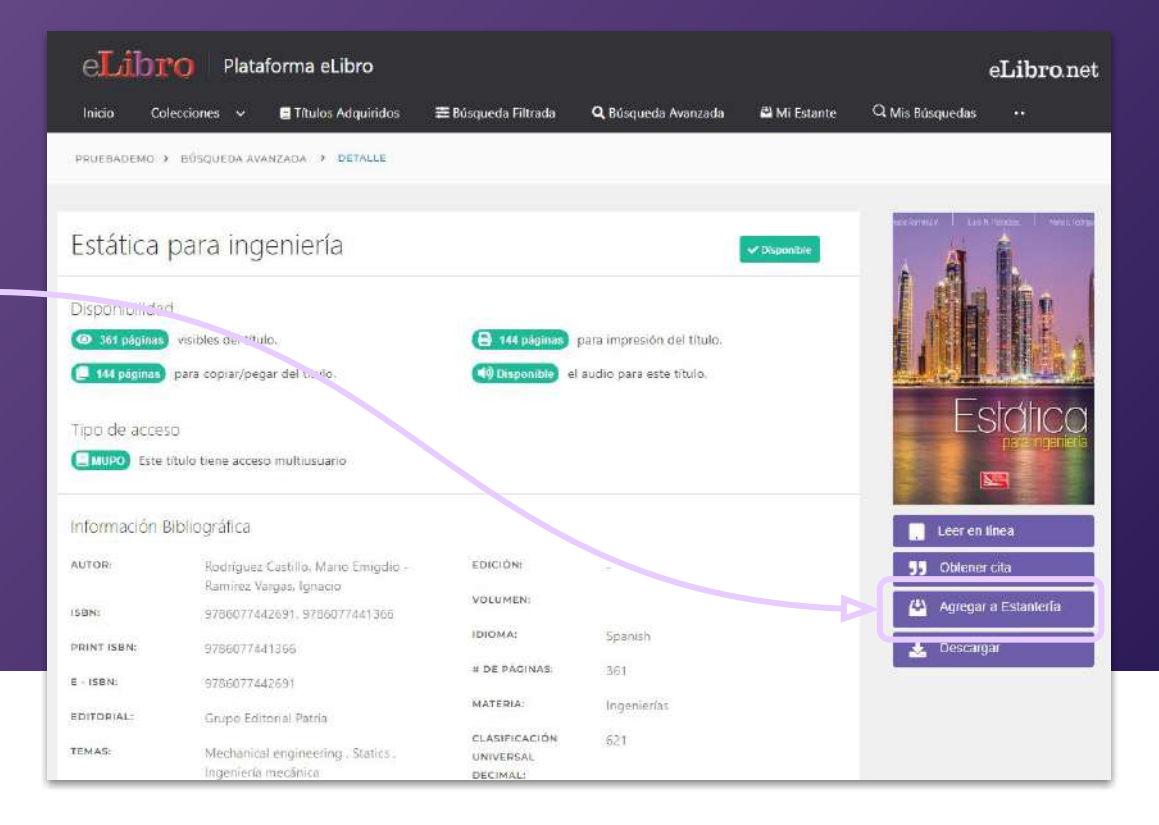

A continuación hacer click en **"Descargar"** y luego en **"Probar aplicación –** nueva"

| Inicio Col                                                                    | lecciones 🗸                                                                            | E Títulos Adquiridos                                    | 蕈 Búsqueda Filtrada                                                     | <b>Q</b> Búsqueda Avanzada                                                                | 🛱 Mi Estante            | Q Mis Búsquedas         | <del>i</del> k: |
|-------------------------------------------------------------------------------|----------------------------------------------------------------------------------------|---------------------------------------------------------|-------------------------------------------------------------------------|-------------------------------------------------------------------------------------------|-------------------------|-------------------------|-----------------|
| .1                                                                            | Advertencial Man                                                                       | tenimiento programado pai                               | ra el día Vie, 14 Ene. 2022 -                                           | 10:00 GMT-06:00. La plataform                                                             | a estară inactiva por . | iproximadamente 3 horaj | s).             |
| PRUEBADEMO                                                                    | DETALLE                                                                                |                                                         |                                                                         |                                                                                           |                         |                         |                 |
| Estática<br>Disponibilidad<br>O 361 Déginos<br>I 144 póginos<br>Tipo de acces | para ing<br>)<br>) visibles del titul<br>para copiar/pegi<br>50<br>::::un tiene accesc | eniería<br>jPr<br>p.<br>ar del título.<br>rmultiusuario | rueba nuestra nu<br>a experiencia mas lim<br>to.<br>Probar<br>Continuar | eva aplicación móv<br>pia y comoda en un lec<br>aplicación nueva<br>con version anterior. | ×<br>/il!<br>tor de     |                         |                 |
| Información B                                                                 | Bibliográfica                                                                          |                                                         |                                                                         |                                                                                           |                         | 📳 Leer en l             | nea             |
| AUTOR                                                                         | Rodriguez (<br>Remirez Va                                                              | Castillo. Mario Emigdio -<br>rgas, Ignacio              | EDICIÓN:                                                                | -                                                                                         |                         | 55 Obtener              | cita            |
| ISBN:                                                                         | 978607744                                                                              | 2691, 9786077441366                                     | VOLUMEN                                                                 |                                                                                           |                         | 🖾 Agregar               | a Estanlería    |
| PRINT ISBN:                                                                   | 978607744                                                                              | 1366                                                    | IDIOMA:<br># DE PÁGINAS:                                                | Spanish<br>361                                                                            |                         | Descarg:                | ar.             |
| E ICON-                                                                       | 070207744                                                                              | 36.04                                                   |                                                                         | 201                                                                                       |                         |                         |                 |

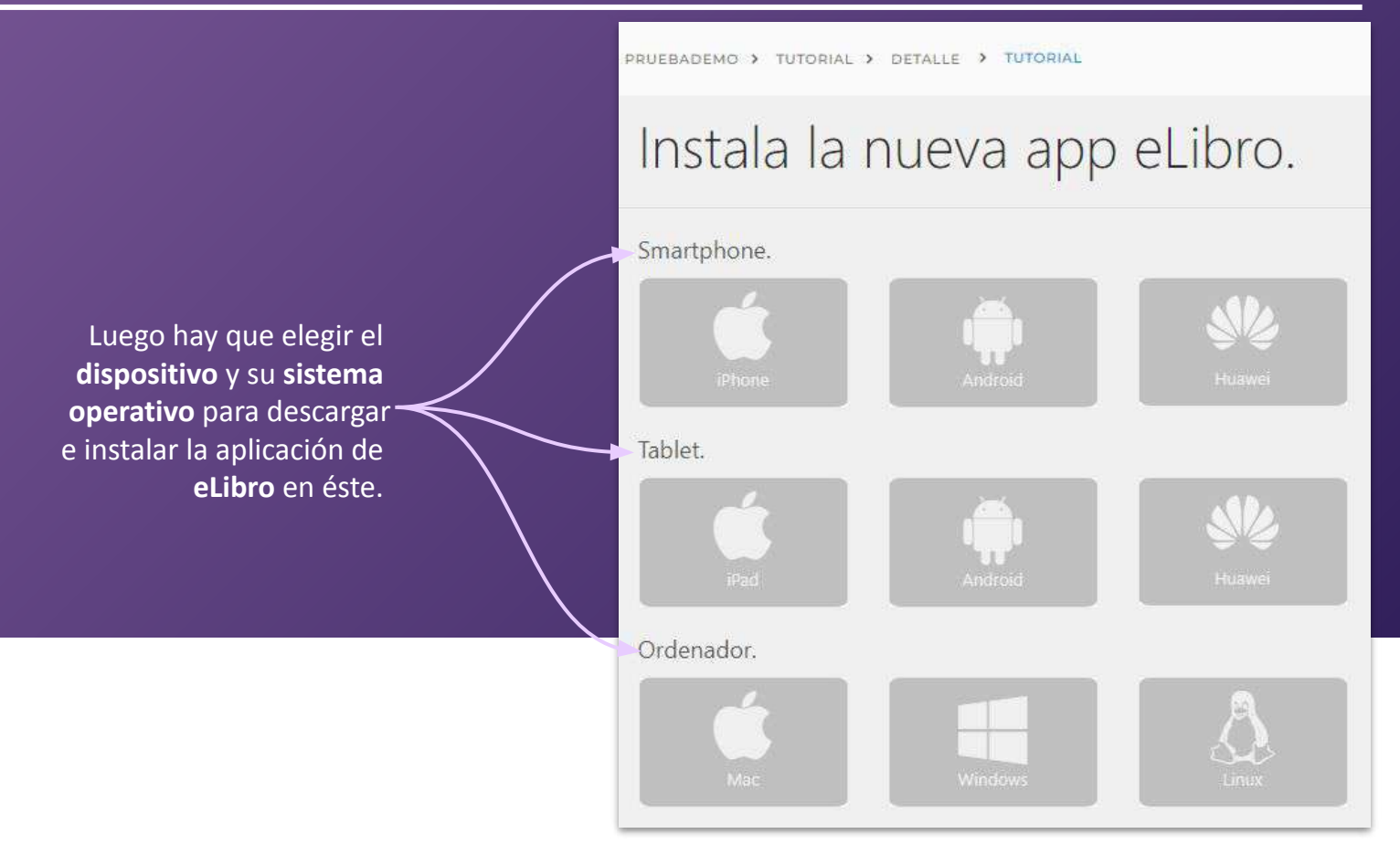

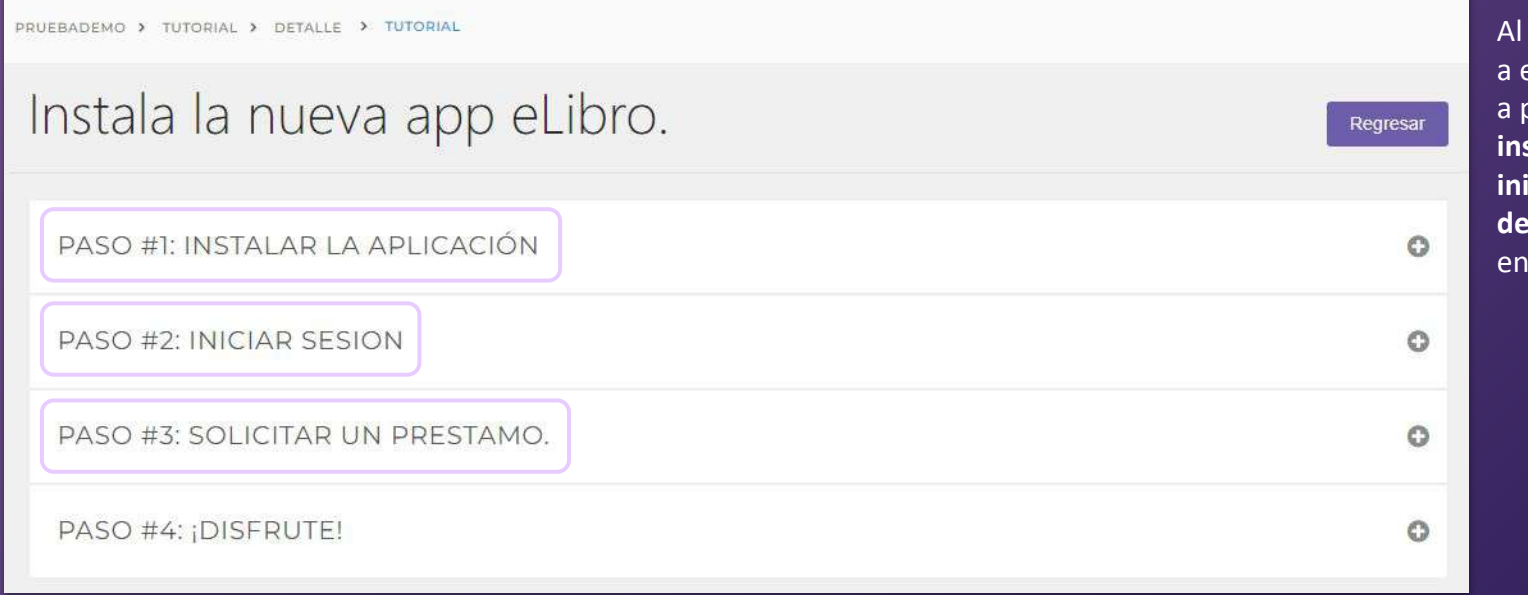

Al hacer click, lleva a este tutorial paso a paso sobre cómo instalar, iniciar sesión y descargar un título en la aplicación.

Por ejemplo, en computadoras con Windows, se **descarga** la aplicación, se **instala** y aparecerá el **ícono en el escritorio** tal como muestra el tutorial.

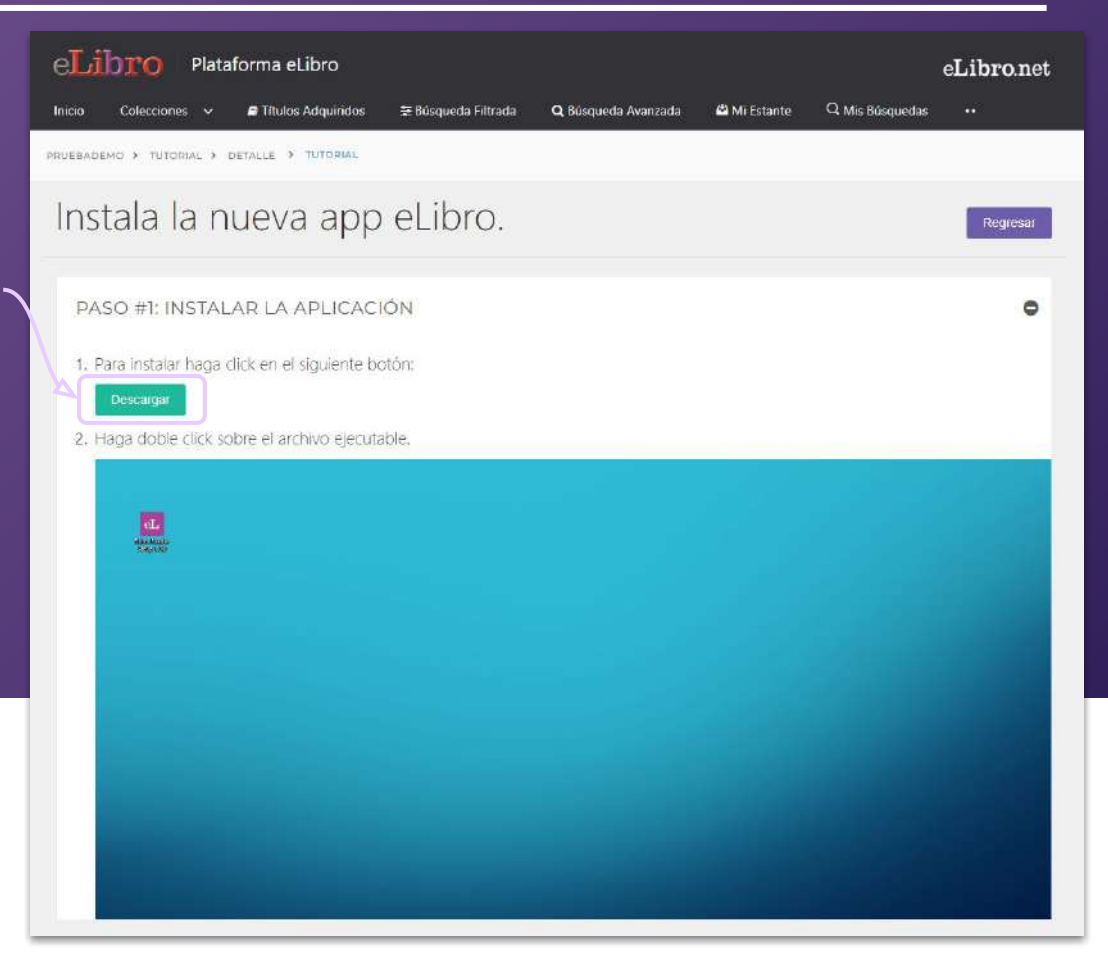

### **3. INICIAR SESIÓN EN LA APP CON PIN**

El segundo paso es **Iniciar** \_ **sesión** en la app ingresando el pin que se genera en la plataforma web.

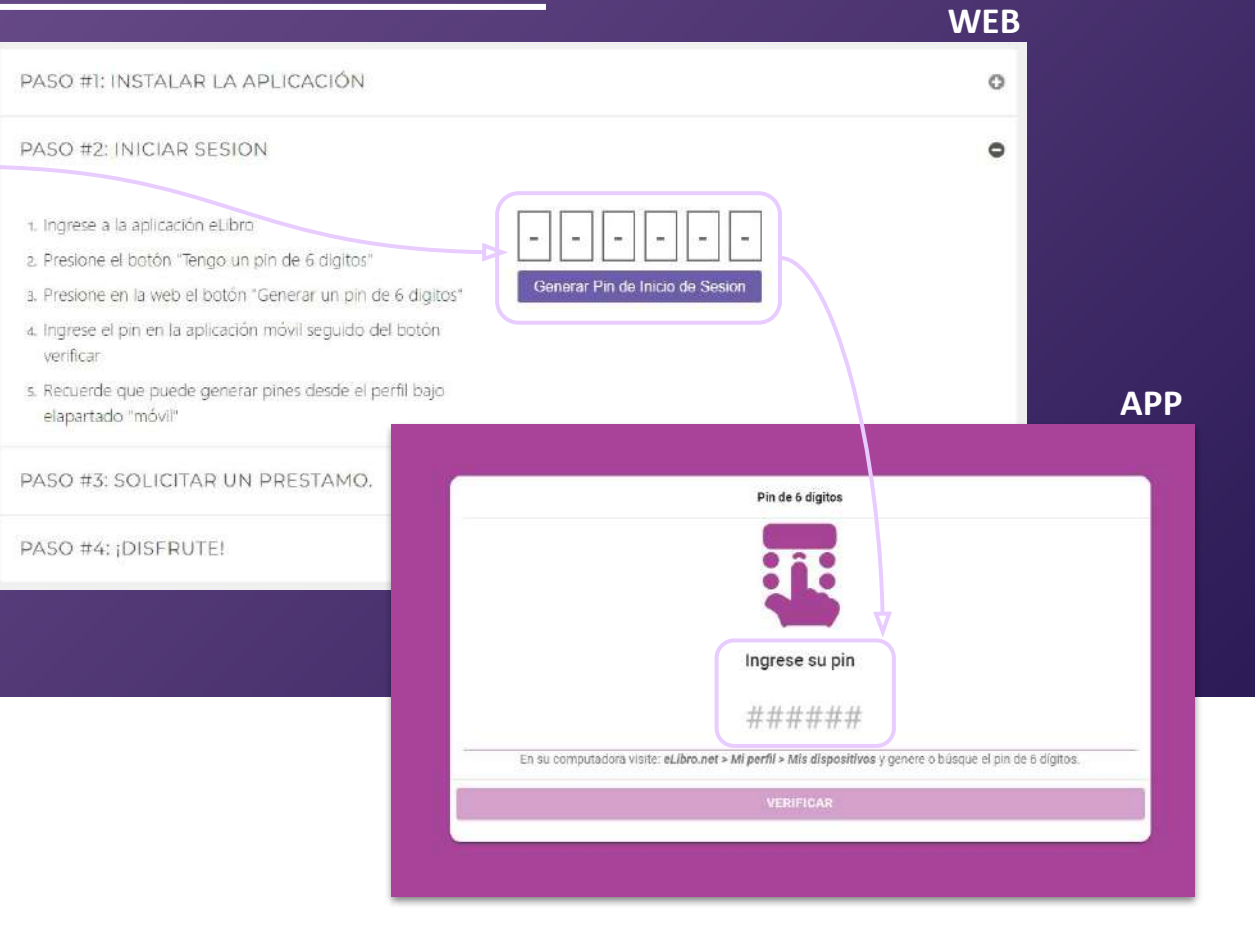

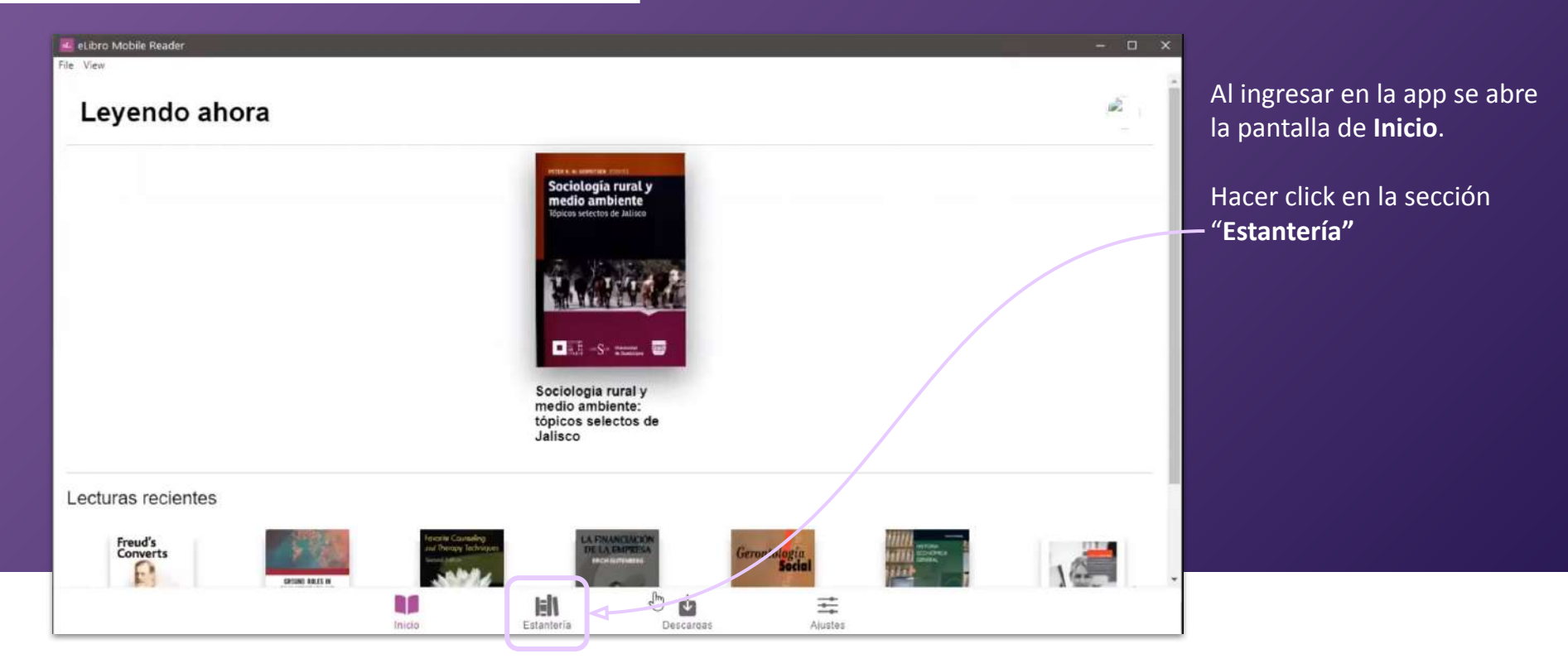

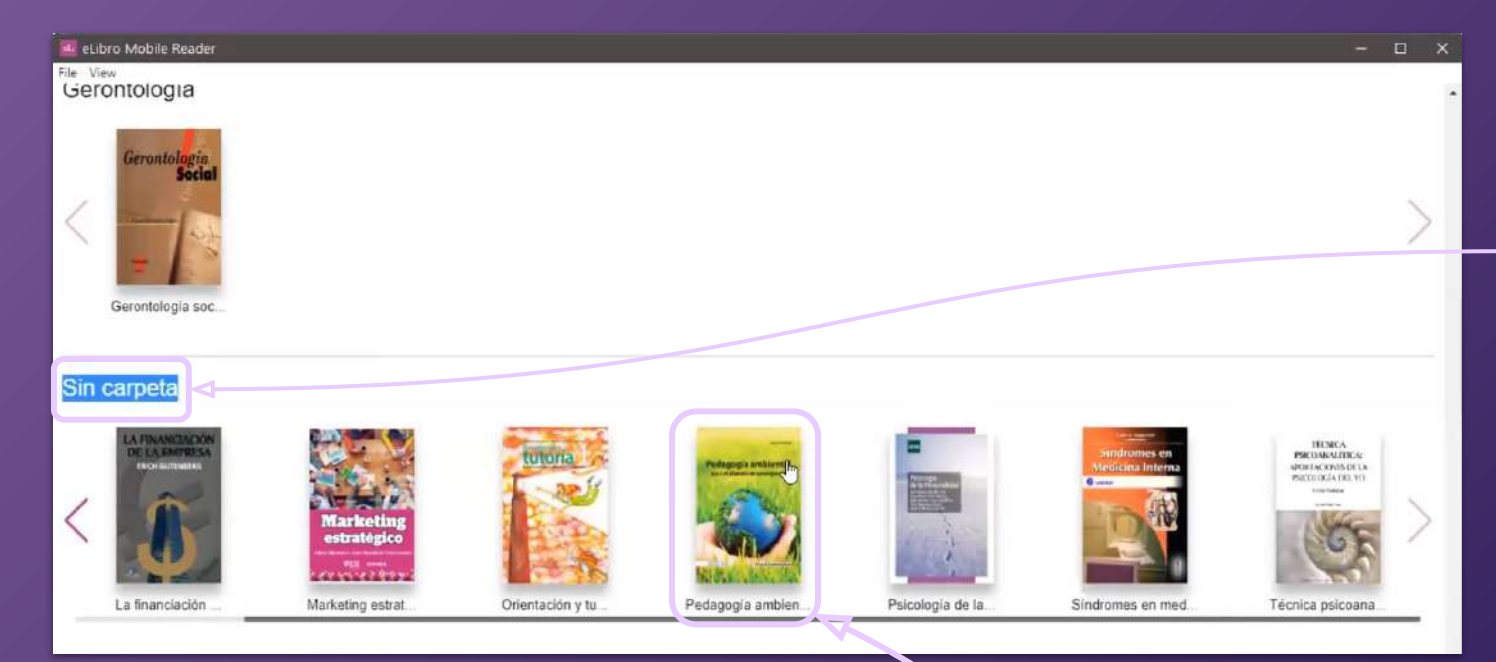

Los títulos puestos en la sección **"Mi estantería"** de la plataforma web , estarán en la app clasificados por carpetas, en caso de no haberlo hecho estarán en la sección **"Sin carpeta".** 

4. Hacer click sobre el que se quiera solicitar a préstamo.

| Reader                      |                                                                                                    |                                                        |
|-----------------------------|----------------------------------------------------------------------------------------------------|--------------------------------------------------------|
|                             | ← Detalles del título                                                                                                    | ha                                                     |
| bla de contenidos           |                                                                                                    | Pedagogía ambiental para el planeta en emergencia (3a. |
| iental para el planeta en 🔇 | Denueral edición                                                                                                    | ed.)                                                   |
| enido                       | Pedagogía ambiental                                                                                                    | Disponible                                             |
| nergencia planetaria, d     | para er planeta en emergencia                                                                                                    |                                                        |
| indamentos conceptua        | The state of the second second                                                                                                    |                                                        |
| ocesos psicosociales i      | and the second second sec |                                                        |
| es analíticos de la pedi    |                                                                                                    |                                                        |
| axis de Pedagogía Am        |                                                                                                    |                                                        |
| ales                        |                                                                                                    |                                                        |
| eneral, específica y páç    | ECIEDUNS Marcel Zimmermann                                                                                                    |                                                        |
|                             | SOLICITAR                                                                                                    | THE OTHER A STOCKE STOCK                               |
|                             |                                                                                                    |                                                        |
|                             |                                                                                                    | usará el libro y toque el botón Solicitar préstamo     |
|                             |                                                                                                    | Eormato del documento                                  |
|                             |                                                                                                    |                                                        |
|                             |                                                                                                    |                                                        |
|                             |                                                                                                    |                                                        |
|                             |                                                                                                    | 30                                                     |
|                             |                                                                                                    | SOLICITAR PRÉSTAMO                                     |
|                             |                                                                                                    |                                                        |

5. Una vez abierto el documento hacer click en "Solicitar".

> Allí se abrirá una ventana donde se puede indicar los días por los que se quiere solicitar (máximo 30).

También pregunta por el **formato** en que desea descargarse:

- PDF: es la versión idéntica al documento original.
- TXT: contiene sólo texto, sin imagenes.

6. Una vez elegido esto, hacer click en "Solicitar préstamo" y en un momento estará descargado, disponible para su lectura offline.

| 🔣 eLibro M | obile Readers                                          |                     |              |           |         |     |            | - 0             | ×  |
|------------|--------------------------------------------------------|---------------------|--------------|-----------|---------|-----|------------|-----------------|----|
| File View  |                                                        |                     |              |           |         |     |            |                 | 12 |
| Títulos    | descargados                                            |                     |              |           |         |     |            |                 |    |
| Q B        | uscar titulo                                           |                     |              |           |         |     |            |                 |    |
| 5          | Te hablaré al corazón: lectura orante de la<br>30 días | Sagrada Escritura   |              |           |         | PDF | Disponible | DEVOLVER TÎTULO |    |
|            | El rompecabezas de la ingeniería: por qué<br>29 días   | y cómo se transfor  | rma el mundo |           |         | PDF | Disponible | DEVOLVER TÍTULO |    |
| -          | Pedagogía ambiental para el planeta en en 29 días      | nergencia (3a. ed.) |              |           |         | PDF | Disponible | DEVOLVER TÍTULO |    |
|            | Marketing estratégico<br>28 días                       |                     |              |           |         | POF | Disponible | DEVOLVER TÍTULO |    |
| -e         | Marketing digital navegando en aguas dig<br>26 días    | tales (2a. ed.)     |              |           |         | POF | Disponible | DEVOLVER TÍTULO |    |
| -          | Evaluación del impacto ambiental<br>28 días (          |                     |              |           |         | PDF | Disponible | DEVOLVER TÍTULO |    |
|            | impactos socioculturales de la mioración               | Inicio              | Estanferia   | Descargas | Ajuster |     |            |                 | •  |

Los títulos descargados se encuentran en la sección de "Descargas"

 Allí también se encuentra la opción para devolverlos

### **5. DESCARGAR LA APP EN DISPOSITIVOS MÓVILES**

En el caso de descargar la app o lector en dispositivos móviles los pasos son los mismos.

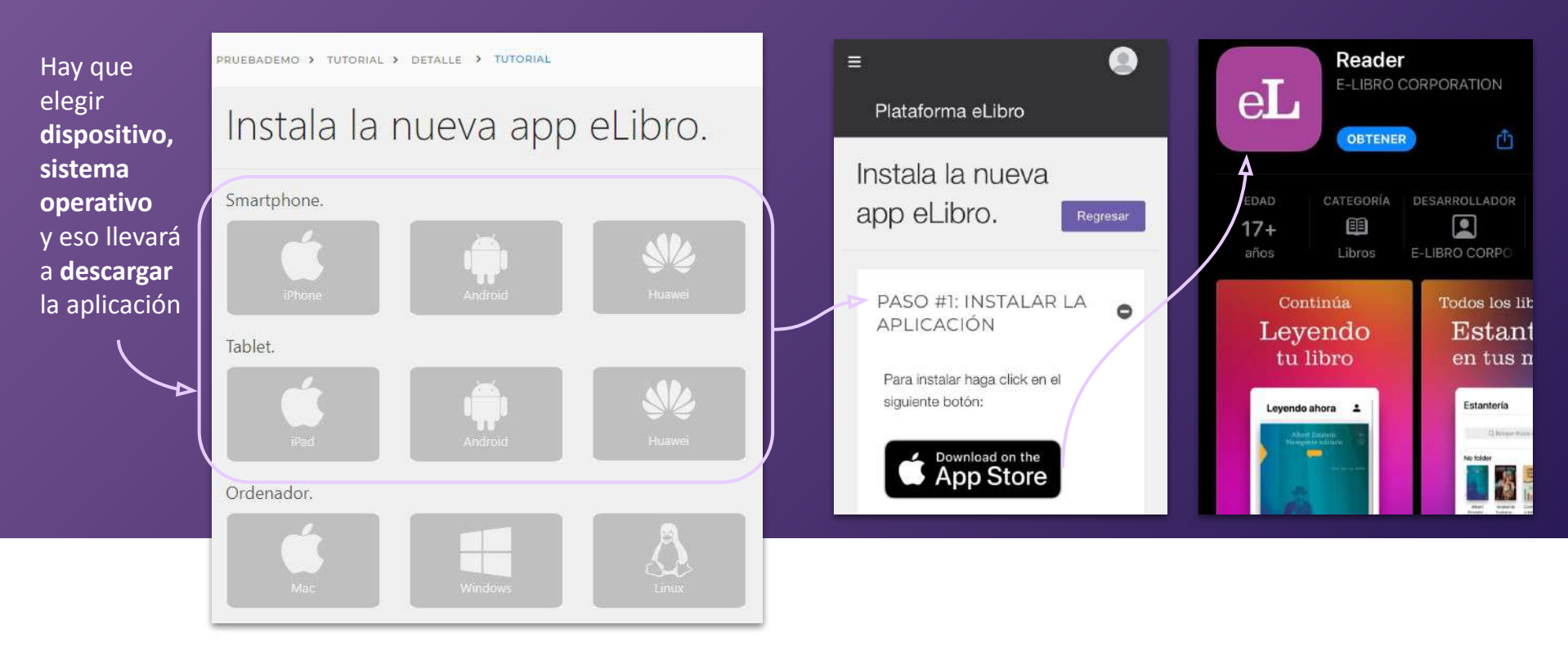

### 6. INICIAR LA SESIÓN EN LA APP CON CÓDIGO QR

Luego, para ingresar se debe **escanear con la aplicación un código QR** ofrecido por la plataforma web o sino también se puede ingresar mediante el **pin numérico.** 

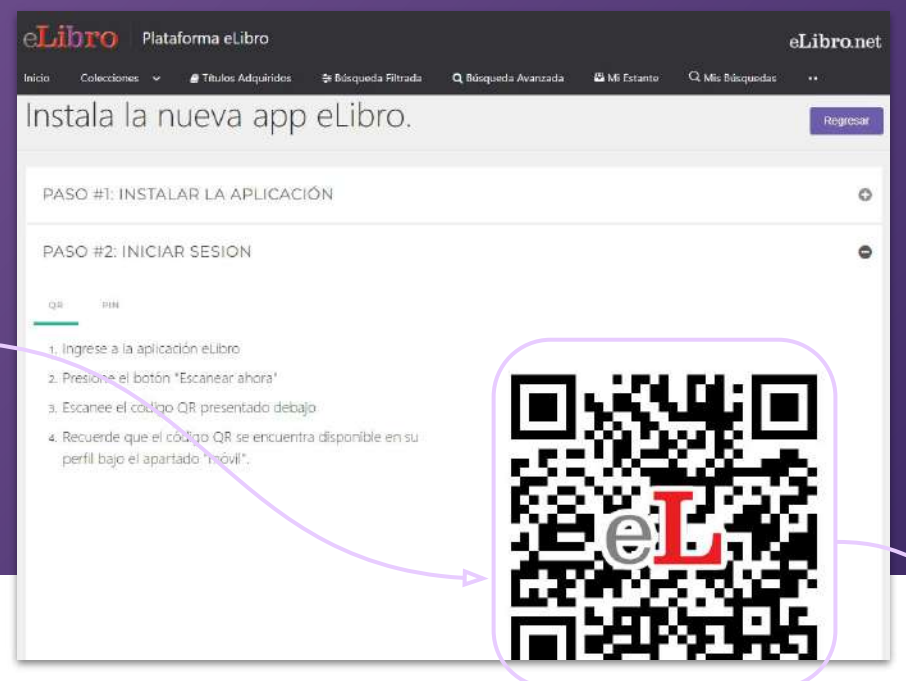

APP eLibro Iniciar sesión Escanee el QR En su computadora visite: eLibro.net > Mi perfil > Mis dispositivos y genere o búsque el código QR de éste dispositívo para poder iniciar sesión. Escanear ahora Tengo un pin de 6 digitos

**WEB** 

#### 6. INICIAR LA SESIÓN EN LA APP CON CÓDIGO QR

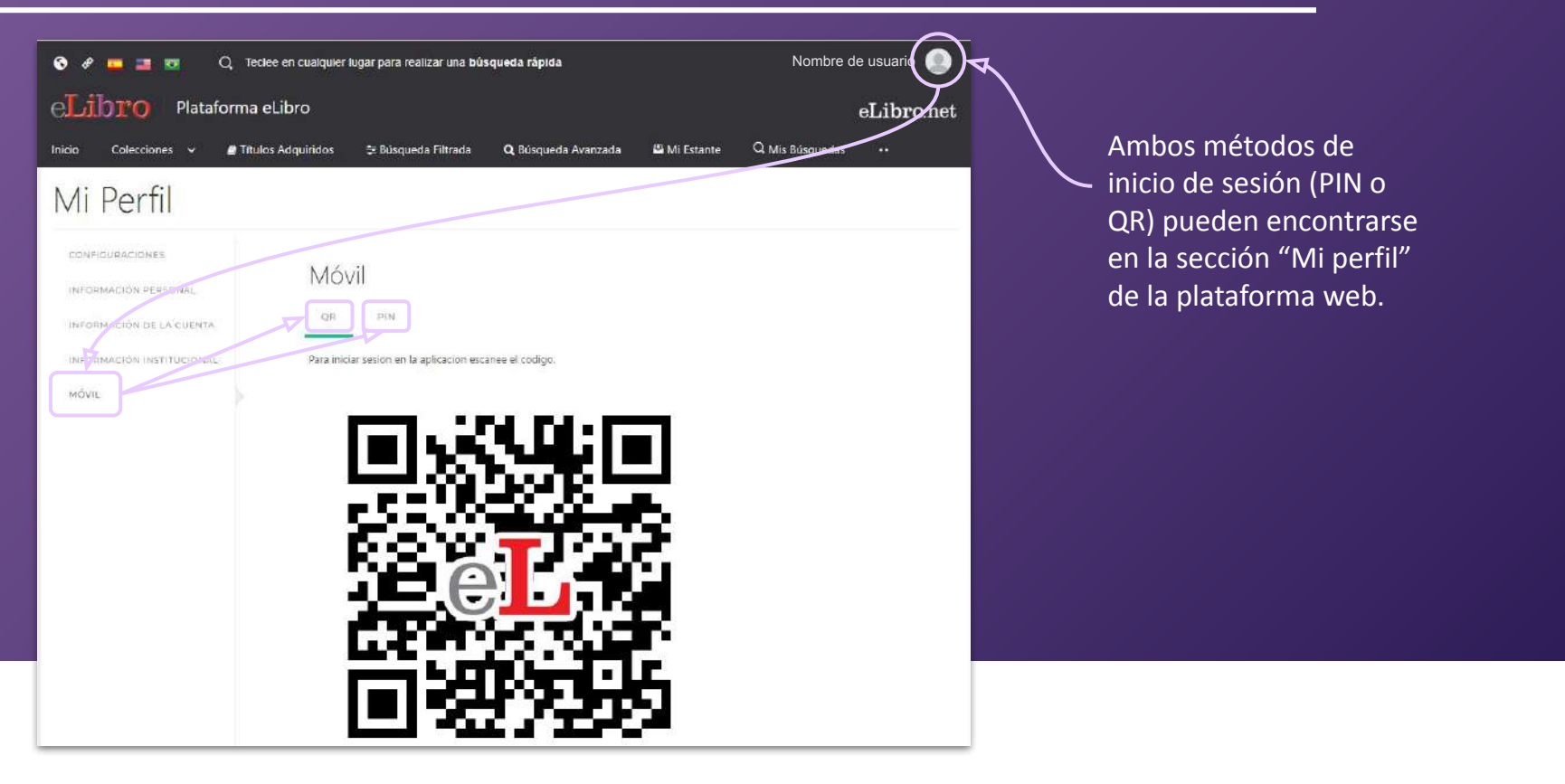

#### Ícono de la aplicación en dispositivos móviles

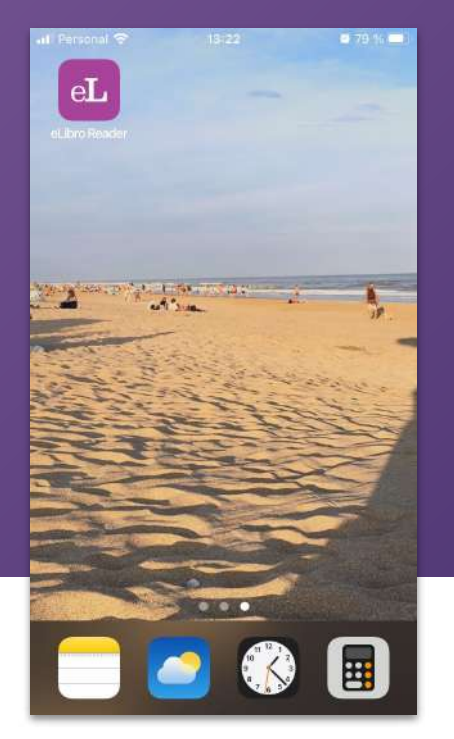

#### Ícono de la aplicación en computadoras

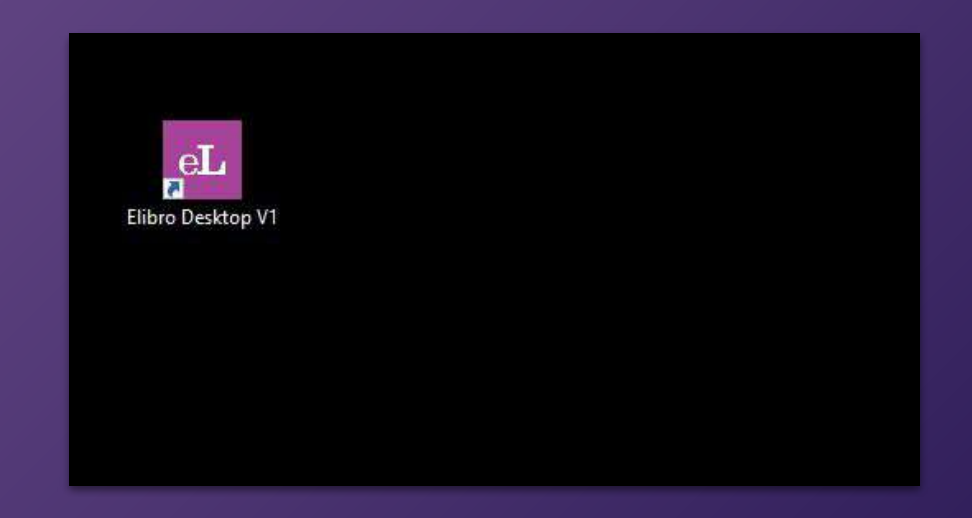

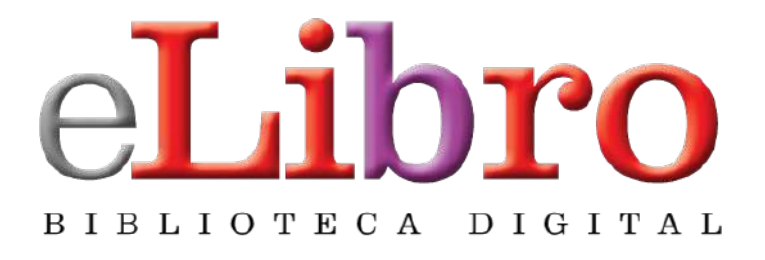

# www.elibro.com

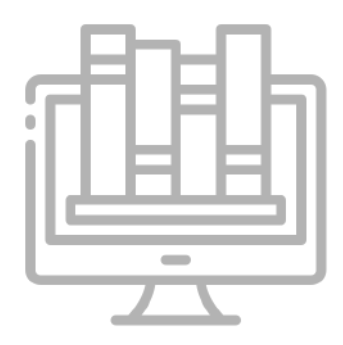

#### **Contacto:**

Ventas: ventas@elibro.com Contenidos: contenidos@elibro.com Soporte técnico: soporte@elibro.com / ayuda@elibro.com Capacitaciones: capacitacion@elibro.com

# Síguenos:

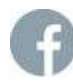

0

facebook.com/mundoelibro/

@elibro.oficial

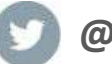

@eLibro\_com

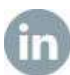

linkedin.com/company/elibro/

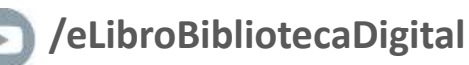

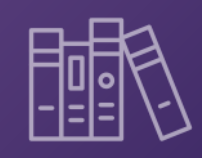

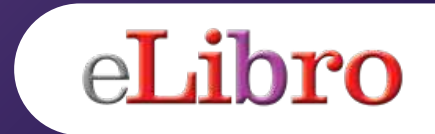